### ACARA IV

## **GRAFIK SEMILOG DAN SPOKE GRAPH**

Latihan membuat line graph yang terdiri dari tiga jenis, yaitu :

- 1. Grafik Semilogaritma (Semilog graph)
- 2. Grafik Suhu dan Temperatur (Spoke Graph)
- 3. Grafik Gabungan Batang dan Garis
- 4. Grafik Iklim (Klimatograph)

## I. TUJUAN PEMBELAJARAN:

Melatih mahasiswa lebih memahami dan membuat grafik dalam bentuk semilogaritma dan Spoke Graph

## II. ALAT DAN BAHAN :

- 1. Data Statistik, Curah Hujan dan Suhu
- **2.** Hardware : Computer
- 3. Software : Microsoft Office (Excel dan Powerpoint)

## **III. DASAR TEORI :**

- a. Grafik Semilog mempunyai kesamaan bentuk dengan grafik garis, hanya pada grafik ini sumbu vertikal tidak didasarkan pada skala aritmatik (begitu juga pada sumbu horisontalnya). Akan tetapimenggunakan skala logaritma. Jarak antar angka-angka tidak proporsional untuk angka itu sendiri (angka dalam jarak yang tetap) tetapi sesuai dengan angka logaritmanya. Jarak antara angka-angka menjadi rapat sebagai satu kumpulan sepanjang sumbu vertikal. Dalam hal ini kita menggunakan lembar kertas semilog.
- b. *Spoke Graph* berbentuk lingkaran yang biasa dipergunakan untuk menggambarkan temperatur dan curah hujan, garis-garis radial tersebut mewakili sejumlah variabel yang nilainya diperhitungkan dari pusat grafik kearah sentrifugal. Berikut ini adalah rumus perhitungan yang digunakan untuk menentukan besaran diameter dari lingkaran.

R1 : R2 : R3 : R4 : Rn = a : a  $\sqrt{2}$  : a  $\sqrt{3}$  : a $\sqrt{4}$  : a  $\sqrt{n}$ 

- c. Variasi dari penggabungan Grafik Batang dan Garis menghasilkan suatu bentuk lain dari Spoke Graph.
- d. Klimatograph adalah salah satu penyajian data statistik dimana variabel data yang disajikan terdiri dari satu variabel bebas dan dua atau lebih variabel tidak bebas. Dua variabel lainnya dapat diletakkan pada cermin sumbu absisi dan ordinat sesuai dengan maksud pembuatan diagram. Perbedaan antara Spoke Graph dengan Klimatograph adalah penggunaan datanya. Dimana pada Klimatograph mengikutsertakan data tentang hasil bumi atau data lain yang dipengaruhi oleh Iklim.

## IV. CARA KERJA :

### a. Penggambaran Grafik Semilogaritma

Secara manual yang perlu dipersiapkan dalam penggambaran Grafik ini adalah Kertas Grafik Semilog, dengan keterangan konstruksi, sumbu vertikal menggambarkan siklus angka sedangkan skala horisontalnya menunjukkan jarak antara garis vertikal.

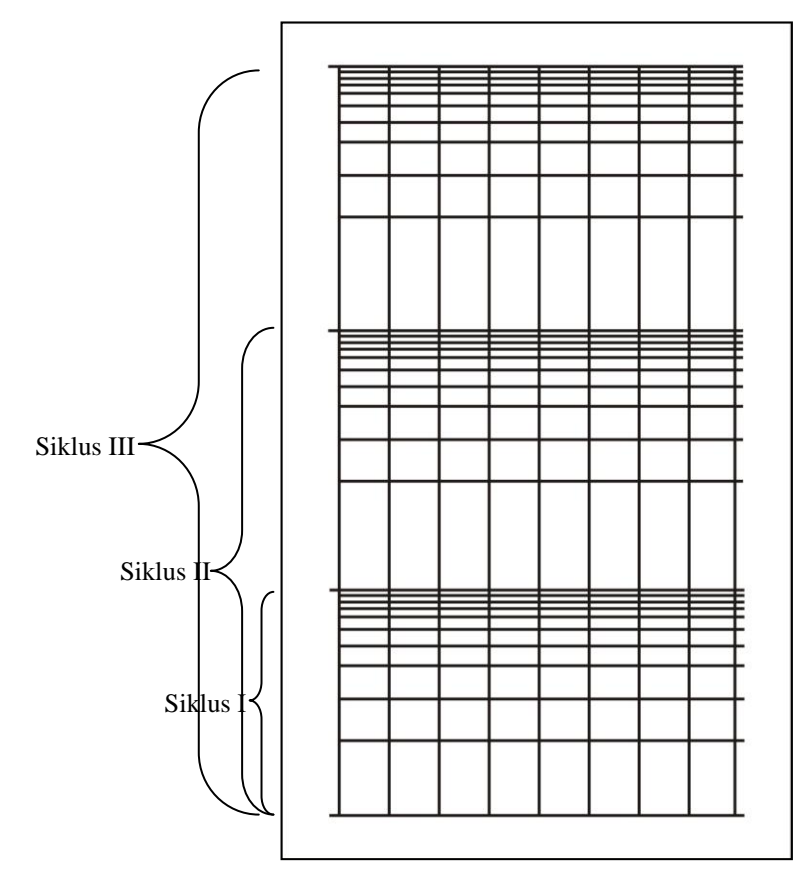

Gambar diatas adalah contoh dari kertas semilog untuk penggambaran secara manual.

Langkah-langkah Pembuatan Grafik :

# Step 1. Persiapkan tabel dengan menggunakan fasilitas software Microsoft Excel.

- Untuk mengaktifkan aplikasi, Klik START PROGRAM MICROSOFT OFFICE – MICROSOFT EXCEL
- Ketik tabel berikut ke Worksheet (Lembar Kerja)

Tabel Luas Penggunaan Lahan Bukan Sawah Propinsi Jawa Tengah Tahun 1999 - 2003 (ha)

| Tahun | Bangunan | Tegal   | Ladang | Padang | Tidak Diusahakan |
|-------|----------|---------|--------|--------|------------------|
| 1999  | 571.421  | 766.599 | 7.251  | 2.699  | 2.938            |
| 2000  | 580.079  | 755.394 | 5.889  | 6.322  | 2.844            |
| 2001  | 581.491  | 760.180 | 5.769  | 3.699  | 2.686            |
| 2002  | 574.620  | 759.931 | 8.391  | 3.098  | 2.633            |
| 2003  | 572.012  | 763.246 | 9.811  | 2.723  | 6.022            |

Sumber : BPS Jawa Tengah Dalam Angka Tahun 2004

## Step 2. Memasukkan Data Ke Fasilitas Grafik di software.

- Blok Data Tabel yang mencakup Tahun dan Data Komoditi
- Klik **INSERT CHART...**

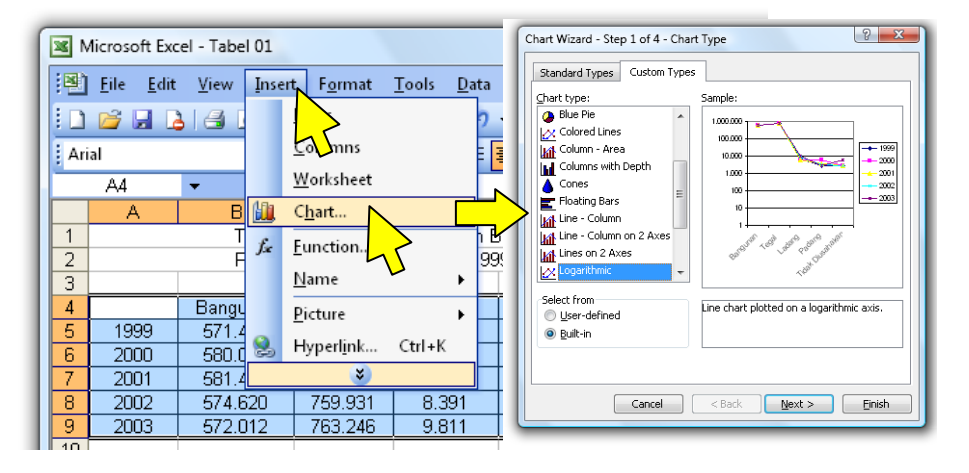

Step 3. Memilih Jenis Grafik

- Klik Tab **CUSTOM TYPES**, pada kotak dialog Chart Type Klik **LOGARITHMIC**
- Klik NEXT

# Step 4. Memilih Tipe Pembacaan Grafik.

- Pada Tab Data Range, Pilih ROWS pada Checkboard Series in
- Klik NEXT

| hart Wizard - S<br>Data Range<br>1.000.000<br>100000<br>10000<br>10000<br>1000<br>1000 | tep 2 of 4 - Chart Source Data<br>Series                                      |                                                                                                    |
|----------------------------------------------------------------------------------------|-------------------------------------------------------------------------------|----------------------------------------------------------------------------------------------------|
| Data range:<br>Series in:                                                              | ='hal 11'!\$A\$4!\$F\$9<br>Bows<br>Columns<br>Columns<br>Cancel < Back Next > | Chart Wizard - Step 3 of 4 - Chart Options                                                                                                    |
|                                                                                        |                                                                               | Yalue (Y) axis:  100000    Second category (X) axis:  100000    Second value (Y) axis:  100000    Second value (Y) axis:  100000    Second value (Y) axis:  100000    Cancel  < Back |

Step 5. Mengatur Keterangan Grafik

- Klik Tab **TITLES**, Ketik Judul Grafik serta Keterangan sumbu x dan y
- Klik Tab GRIDLINES, Aktifkan semua Gridlines
- Klik Tab LEGEND, Atur Penempatan Legenda Grafik di BOTTOM
- Klik Tab DATA LABELS, Klik Checkboard VALUE
- Klik NEXT

## Step 6. Mengatur Penempatan Grafik.

- Klik AS OBJECT IN dan Klik Popup atur ke Sheet2
- Klik **FINISH**

| Place chart: |                         |        |
|--------------|-------------------------|--------|
|              | 🔘 As new <u>s</u> heet: | Chart1 |
|              | As object in:           | Sheet4 |
|              | Cancel                  |        |

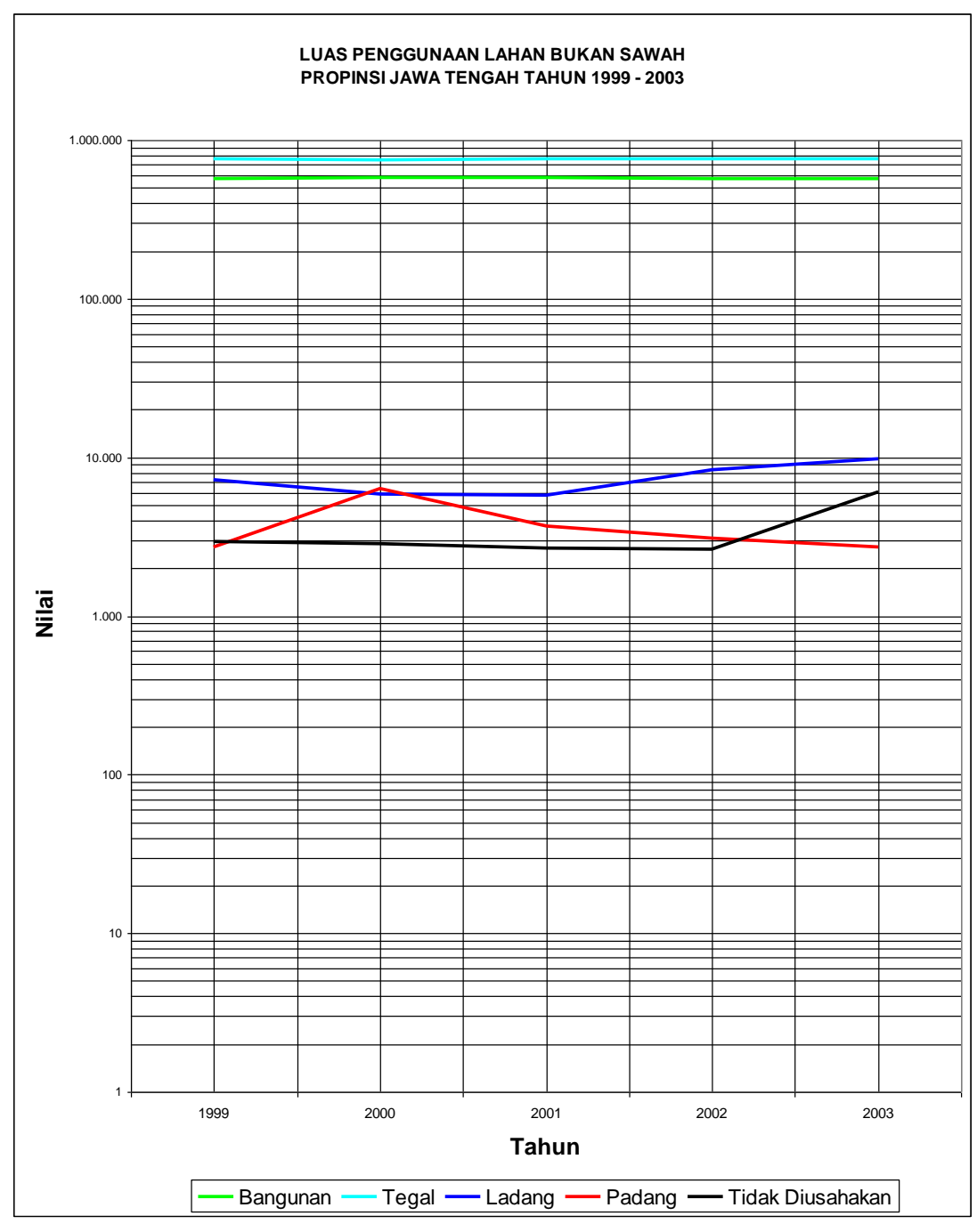

Step 7. Hasil Penggambaran Grafik.

#### b. Penggambaran Spoke Graph

Data yang akan dibuat Spoke Graph seperti dibawah ini :

| Bulan     | Suhu (°C) | Curah Hujan |
|-----------|-----------|-------------|
| Januari   | 26        | 561         |
| Pebruari  | 25,8      | 203         |
| Maret     | 26,05     | 339         |
| April     | 26,9      | 229         |
| Mei       | 27,1      | 91          |
| Juni      | 26,5      | 16          |
| Juli      | 26,76     | 75          |
| Agustus   | 26,3      | 0           |
| September | 27,56     | 8,4         |
| Oktober   | 28,2      | 93          |
| Nopember  | 27,8      | 560         |
| Desember  | 26,4      | 357         |

# SUHU DAN CURAH HUJAN

### KOTA SURAKARTA TAHUN 2004

Sumber : Data Curah Hujan Berdasar Stasiun – Jawa Tengah Dalam Angka 2004

Persiapkan Data yang berupa hasil perhitungan besar lingkaran ;

 $\begin{array}{rcl} R1:R2:R3:R4:Rn &=& a:a\,\sqrt{2}:a\,\sqrt{3}:a\sqrt{4}:a\,\sqrt{n}\\ R1:R2:R3:R4:Rn &=& 5:5\,\sqrt{2}:5\,\sqrt{3}:5\sqrt{4}5\,\sqrt{5}:5\,\sqrt{6}:5\sqrt{7}\\ R1:R2:R3:R4:Rn &=& 5:7,07:8,66:10:11,18:12,24:13,22 \end{array}$ 

Fasilitas Pembuatan Spoke Graph di Microsoft Office tidak ada, sehingga kita akan menggambar secara manual dengan menggunakan Microsoft Powerpoint.

### Langkah-langkah Pembuatan Grafik :

### Step 1. Persiapkan Aplikasi Microsoft Powerpoint

- Siapkan Lembar Kerja Kosong Microsoft Powerpoint, kemudian atur menjadi ukuran kertas A3 dengan Klik **FILE PAGE SETUP**.
- Atur Gridlines untuk membantu dalam penggambaran.

| Mici                        | rosoft PowerPoint - [Presentation1]                                                                                    |   |
|-----------------------------|----------------------------------------------------------------------------------------------------|---|
| : 🖭 E                       | <u>Eile Edit V</u> iew Insert F <u>o</u> rmat <u>T</u> ools Sli <u>d</u> e Show <u>W</u> indow <u>H</u> elp <u>P</u> P |   |
| : 🗅 🗆                       | <u>] N</u> ew Ctrl+N (? → ) 🛄 📰 🛛 🗰 26%                                                                                |   |
| 🕴 Ari 🚨                     | <sup>2</sup> Open Ctrl+0 日書 畐   註 註 人 律 律                                                                              |   |
|                             | Close 3 6 9 12 15                                                                                                    |   |
| 6                           | Save Ctrl+S Grid and Guides                                                                                            | Л |
| 12                          | Save As                                                                                                    | 7 |
|                             | Save as Web Page Snap to                                                                                               |   |
|                             | Per <u>m</u> ission V Snap objects to grid                                                                             |   |
| 9                           | Page Setup.                                                                                                    |   |
|                             |                                                                                                    |   |
| Page Setup                  | Spacing: 0,125 rm                                                                                                    |   |
| A3 Paper (2                 | 297x420 mm) ▼ Slides                                                                                                   |   |
| <u>W</u> idth:<br>35,56 🚔 d | cm Cancel Guide settings                                                                                               |   |
| Height:                     | Notes, handouts & outine                                                                                               |   |
| Number slide                | les from: A © Pgtrait<br>les from: Set as Default OK Cancel                                                            |   |
|                             |                                                                                                    |   |

## Step 2. Menggambar Obyek Lingkaran

- Buat Lingkaran sebanyak 7 lingkaran dengan menggunakan obyek AUTOSHAPES, Masukkan Nilai Diameter lingkaran dengan cara Klik Kanan Obyek – FORMAT AUTOSHAPES
- Klik Tab **SIZE**, masukkan diameter lingkaran pada *Height* dan *Width* dan Klik **OK**. Masukkan Nilai diameter ke obyek lingkaran yang lain.
- Blok semua obyek dan hilangkan **FILL COLOR** dengan memilih **NONE** pada option pilihan warna.
- Masih dalam keadaan blok semua obyek, Klik DRAW ALIGN AND DISTIBUTE – ALIGN CENTER dan ALIGN MIDDLE.
- Klik DRAW GROUP untuk menggabungkan Obyek.

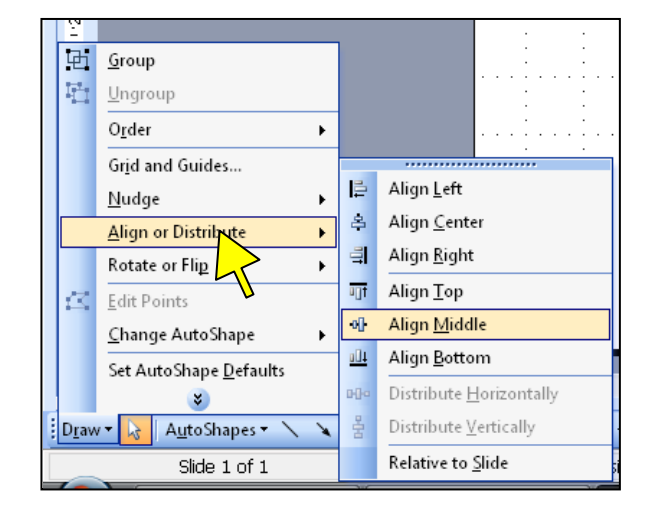

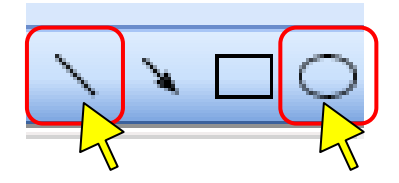

## Step 3. Menggambar Obyek Garis

- Buatlah obyek Garis dengan ukuran diameter lingkaran terluar
- Klik kanan obyek garis, Klik FORMAT AUTOSHAPES
- Pilih Tab SIZE dan masukan angka diameter ke kolom WIDTH
- Copy obyek sebanyak 6 buah
- Rotasi 5 obyek garis dengan cara Klik Kanan Obyek FORMAT AUTOSHAPE – Klik Tab SIZE, pada kolom Rotation masukkan nilai 30, 60, 90, 120, 150 diakhiri denan klik OK.
- Blok semua obyek garis, Klik **DRAW ALIGN AND DISTIBUTE ALIGN CENTER** dan **ALIGN MIDDLE**.
- Klik **DRAW GROUP** untuk menggabungkan Obyek.

| Format AutoShape      |                     |               |         |          |        | x  |  |
|-----------------------|---------------------|---------------|---------|----------|--------|----|--|
| Colors and Lines      | Size                | Position      | Picture | Text Box | Web    |    |  |
| Size and rotate       |                     |               |         |          |        |    |  |
| H <u>e</u> ight: 0    | Icm 🔮               | Wi <u>d</u> t | h:      | 10 cm    | -      |    |  |
| Ro <u>t</u> ation: 0  | lo 🗧                |               |         |          | J      |    |  |
| Scale                 |                     |               |         |          |        |    |  |
| Height:               | 00 %                | <u>W</u> idt  | h:      | 62 %     | -      |    |  |
| Lock <u>a</u> spect r | ☑ Lock aspect ratio |               |         |          |        |    |  |
| Relative to or        | riginal pictur      | e size        |         |          |        |    |  |
| Best scale for        | r slide show        |               |         |          |        |    |  |
| R                     | esolution:          | 640           | x 480   |          | -      |    |  |
| Original size         |                     |               |         |          |        |    |  |
| Height:               |                     | Widt          | h:      |          | Reset  |    |  |
|                       |                     |               |         |          |        |    |  |
|                       |                     |               |         |          |        |    |  |
|                       |                     | ОК            |         | Cancel   | Previe | ew |  |
|                       |                     |               |         |          |        |    |  |

#### Step 4. Merapikan Obyek dasar dan Mengatur Skala

- Letakkan obyek garis diatas lapisan obyek lingkaran dengan Blok semua Obyek, Klik DRAW – ALIGN AND DISTIBUTE – ALIGN CENTER dan ALIGN MIDDLE.
- Klik **DRAW GROUP** untuk menggabungkan Lapisan Obyek. *Catatan* : Hal ini deperlukan untuk mengunci obyek.
- Klik kanan obyek garis, Klik FORMAT AUTOSHAPES
- Klik Tab SIZE, Check LOCK ASPECT RATIO
- Atur Scale menjadi 70% dengan menulis dikolom Scale

*Catatan* : Hal ini deperlukan agar ukuran gambar bisa disesuaikan dengan kertas, tetapi tetap pada aturan teknis penggambaran.

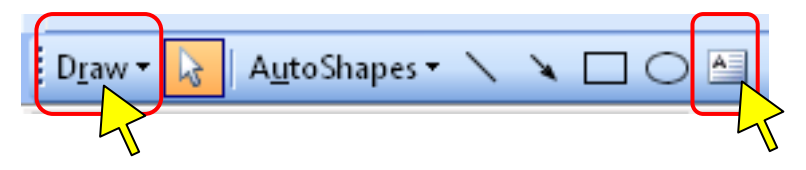

# Step 5. Menambah Label dengan Obyek Textbox

- Klik Toolbar TEXTBOX dan tulis label grafik (Bulan) dan Skala
- Atur Penempatan obyek Textbox dengan Dragmouse obyek ke tujuan, searah jarum jam dimulai dari titik atas obyek.
- Jika Sudah, Grup Obyek Lingkaran, Garis dan Label dengan cara, Klik
  DRAW ALIGN AND DISTIBUTE ALIGN CENTER dan ALIGN
  MIDDLE.

# Step 6. Menggambar Obyek Garis (Suhu)

- Klik AUTOSHAPES, pilih LINES
- Klik FREEFORM, geser mouse menuju titik awal garis
- Anda bisa langsung menggambar garis secara sambung-menyambung dengan menghubungkan point-point sesuai dengan data.

## • Setelah selesai, atur ukuran LINE STYLE menjadi 3pt

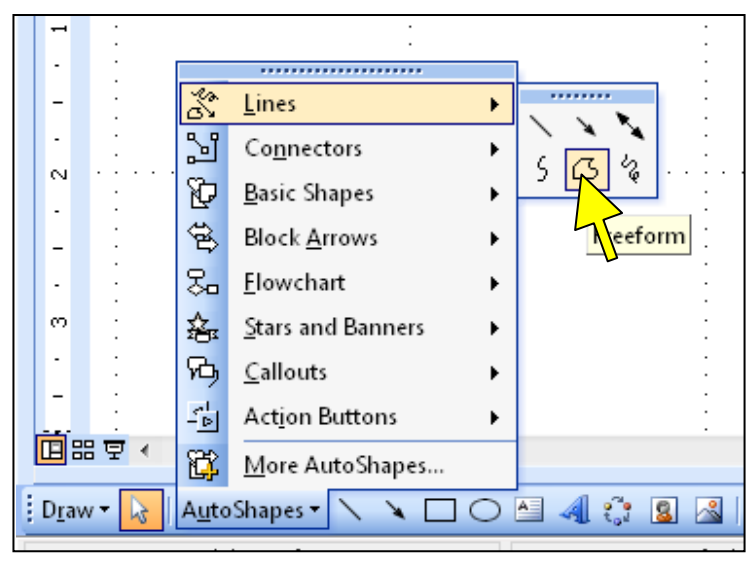

# Step 7. Menggambar Obyek Bar Curah Hujan

- Buatlah obyek Kotak dengan ukuran 3mm x 10cm
- Klik kanan obyek garis, Klik FORMAT AUTOSHAPES
- Klik Tab COLORS AND LINES, Atur *Fill Color* menjadi warna BLUE dan pada kolom *Line Color* menjadi NO LINE

- Pilih Tab SIZE dan masukan angka diameter ke kolom WIDTH
- Copy obyek sebanyak 6 buah
- Rotasi 5 obyek lingkaran dengan cara Klik Kanan Obyek FORMAT AUTOSHAPE – Klik Tab SIZE, pada kolom Rotation masukkan nilai 30, 60, 90, 120, 150 diakhiri denan klik OK.
- Untuk mengatur panjang pendek obyek dengan merubah ukuran dengan cara Klik Kanan Obyek – FORMAT AUTOSHAPE – Tab SIZE dan tambahkan/kurangi ukuran pada Kolom WIDTH, dan mengatur penempatan dengan CTRL + ARROWS.
- Jika sudah selesai, Blok semua obyek, Klik DRAW GROUP.
- Anda bisa mengatur penempatan Grafik pada Lembar Kerja anda secara keseluruhan tanpa mengubah obyek.

#### Step 8. Mengeksport ke File Graphics

 Jika diperlukan, anda bisa Mengeksport Grafikke File JPEG dengan Klik Kanan Obyek – SAVE AS PICTURE – Ketik Nama File – Pilih type JPEG – Klk SAVE.

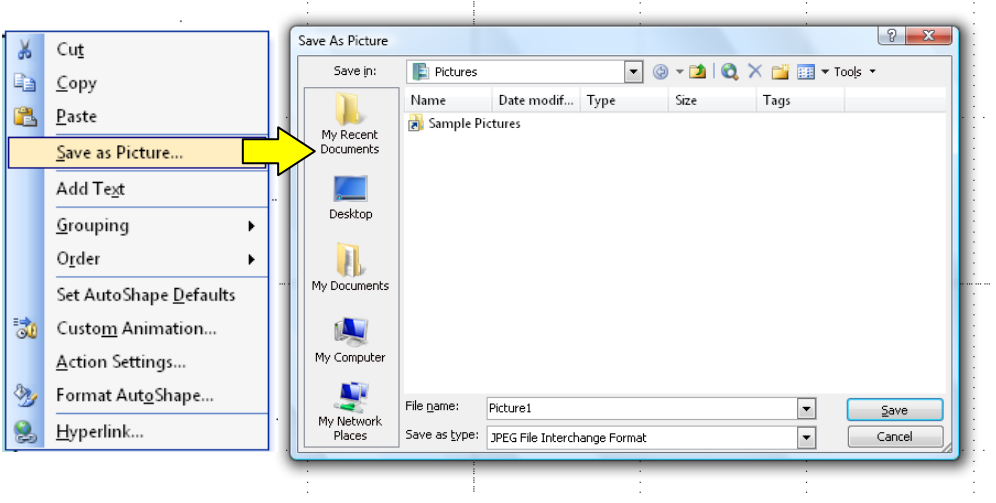

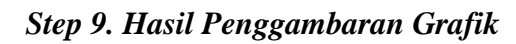

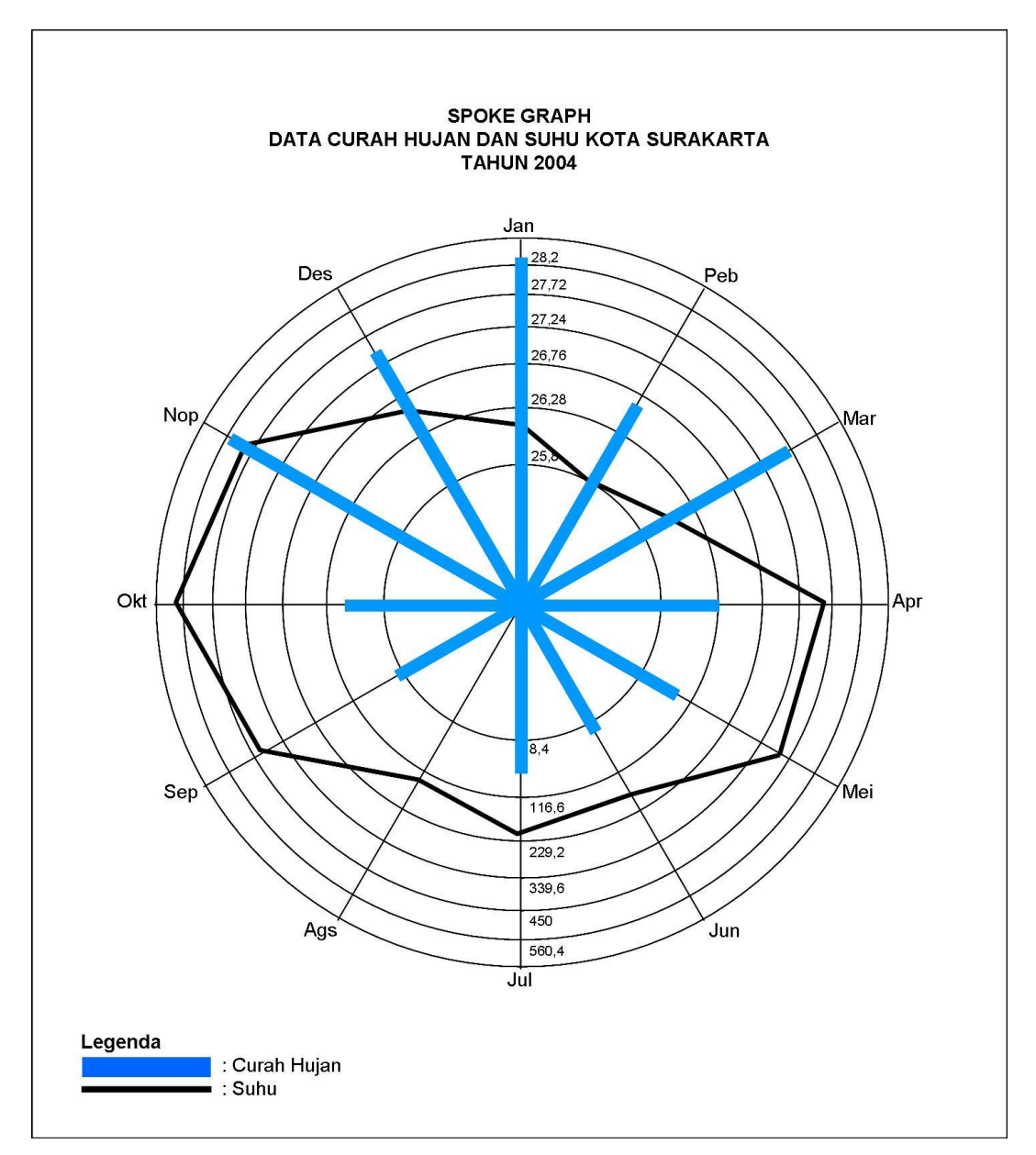

## c. Penggambaran Variasi Spoke Graph

## Step 1. Memasukkan Data Ke Fasilitas Pembuatan Grafik

- Blok Area Data Tabel
- Klik Menu INSERT
- Klik CHART

# Step 2. Memilih Type Grafik

- Klik Tab CUSTOM TYPES
- Klik LINE COLUMN ON 2 AXES
- Klik NEXT

| Chart Wizard - Step 1 of 4 - Chart<br>Standard Types Custom Types<br>Chart type:<br>Colored Lines<br>Colored Lines<br>Colored Lines<br>Floating Bars<br>Floating Bars<br>Line - Column<br>Line - Column on 2 Axes<br>Line - Column on 2 Axes<br>Column - Column on 2 Axes<br>Column - Column on | t Type               |
|----------------------------------------------------------------------------------------------------|----------------------|
| Cancel                                                                                                    | < Back Next > Einish |

## Step 3. Memilih Data Range

- Pada Kotak Dialog Series In Klik COLUMNS.
- Klik NEXT

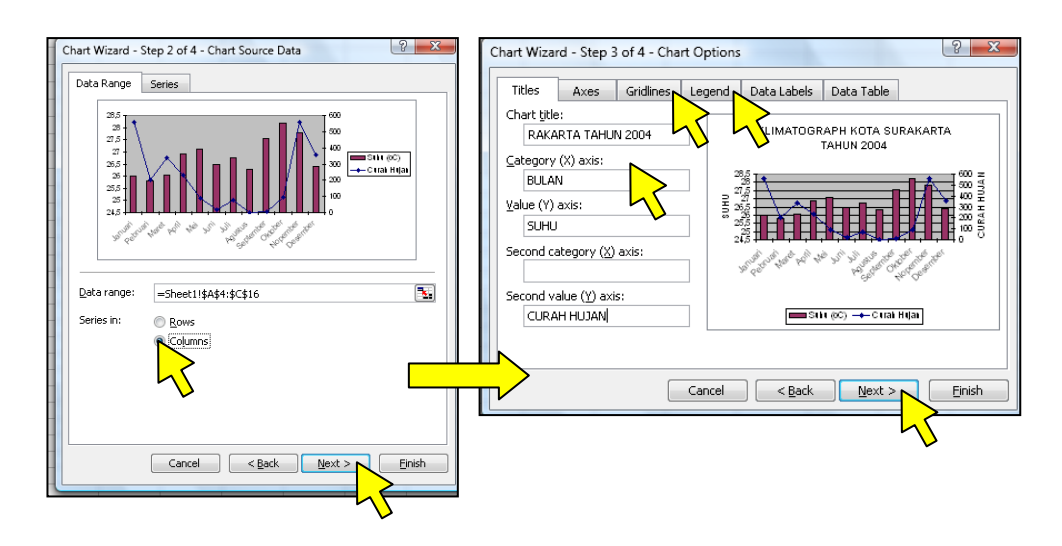

## Step 4. Menulis Judul dan Keterangan Grafik

- Pada Kotak Dialog *Titles*, Ketik Judul dan Keterangan Sumbu x dan y.
- Klik Tab Gridlines, Atur Garis Grid yang akan dipakai
- Klik Tab Legend, Atur penempatan Legenda Grafik
- Klik Next

### Step 5. Menempatkan Hasil Pembuatan Grafik

• Jika anda ingin meletakkan di sheet yang sama dengan tabel, klik FINISH.

## Step 6. Merapikan Obyek.

• Anda bisa mengatur Arsir, Jenis Huruf dan Penempatan Legenda dengan cara Klik Kanan Obyek dan memilih menu FORMAT.

## Step 7. Hasil Penggambaran Grafik.

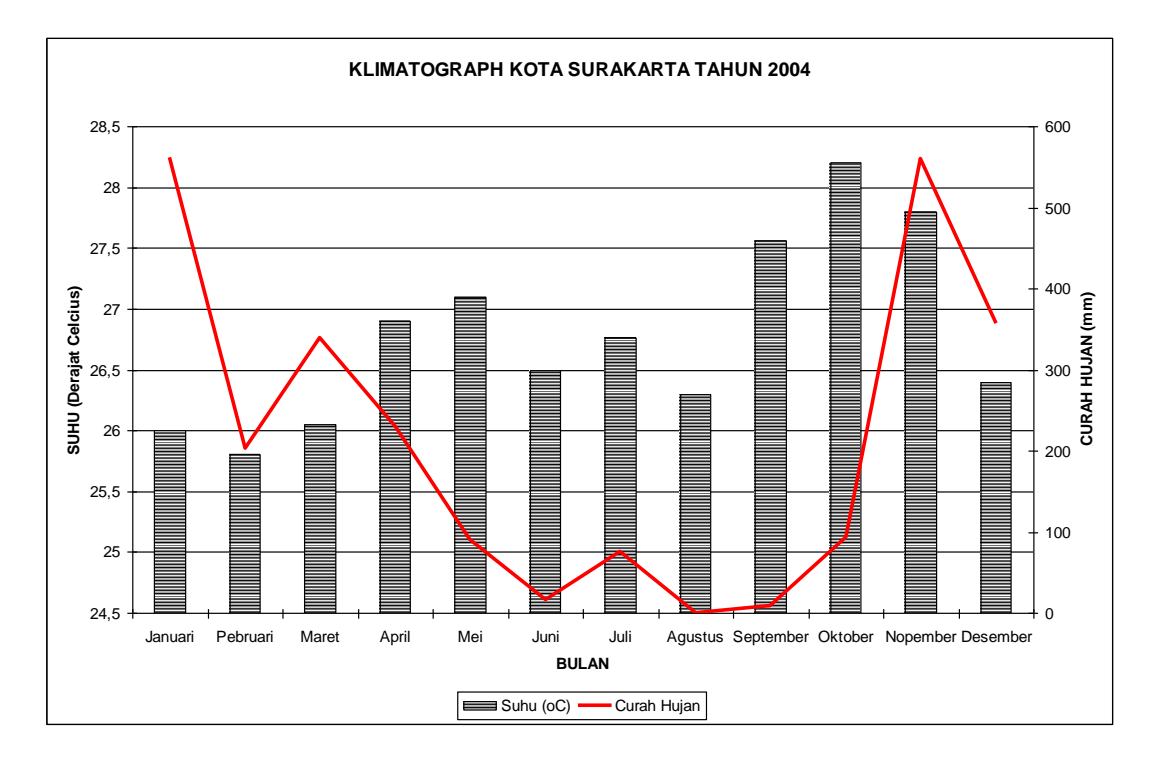

### d. Penggambaran Klimatograph

Data yang akan digunakan adalah sebagai berikut :

| Delan     | Terreter   | Curah | Hasil Panen |
|-----------|------------|-------|-------------|
| Bulan     | Temperatur | Hujan | Padi (ton)  |
| Januari   | 29         | 429   | 23          |
| Pebruari  | 29         | 401   | 91          |
| Maret     | 30         | 251   | 223         |
| April     | 31         | 221   | 167         |
| Mei       | 31         | 322   | 135         |
| Juni      | 32         | 16    | 340         |
| Juli      | 33         | 22    | 251         |
| Agustus   | 33         | 9     | 53          |
| September | 34         | 19    | 127         |
| Oktober   | 34         | 81    | 471         |
| Nopember  | 31         | 390   | 65          |
| Desember  | 32         | 400   | 135         |

Data Temperatur dan Hasil Panen Padi Kecamatan Polanharjo – Kab. Klaten 2001

### Step 1. Persiapkan Aplikasi Microsoft Powerpoint

- Siapkan Lembar Kerja Kosong Microsoft Powerpoint, kemudian atur menjadi ukuran kertas A3 dengan Klik **FILE PAGE SETUP**.
- Aktifkan Gridlines untuk membantu dalam penggambaran.

#### Step 2. Menggambar Sketsa Grafik

- Pergunakan Toolbar Drawing LINE kemudian buat garis horisontal dengan ukuran 11 *grid* yang nantinya akan mewakili nilai data Curah Hujan pada setiap *grid*-nya.
- Buat juga garis secara vertikal dengan ukuran 7 grid yang mewakili nilai data suhu..
- Buat garis penanda nilai dan duplikasi sebanyak 10 buah, letakkan dengan jarak 1 grid pada sumbu x dan buat garis pendek penanda nilai pada sumbu y dengan jarak 1 grid sebanyak 14 buah.
- Dengan Textbox buatlah teks nilai disetiap garis penanda dibawah sumbu x dan disamping kanan-kiri sumbu y.

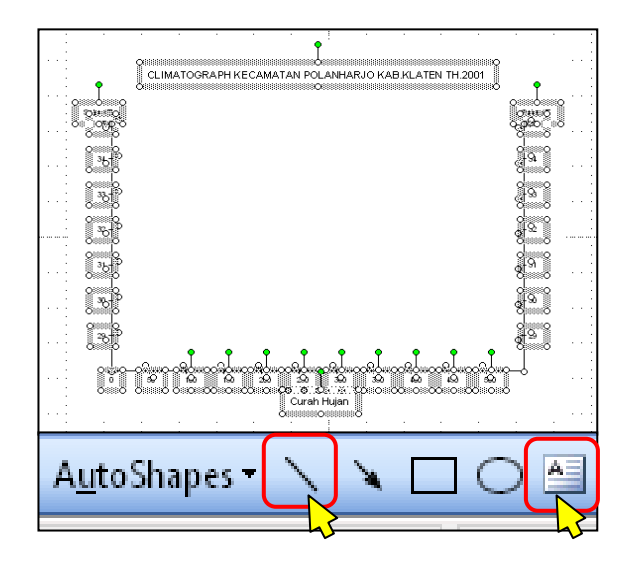

## Step 3. Menggambar Garis Grafik dan Keterangan Nilai

- Pergunakan Toolbar AUTOSHAPES LINES FREEFORM untuk membuat garis sambung-menyambung. Letakkan pada titik yang benar sesuai dengan nilai x-y pada data.
- Untuk Teks bulan dan nilai data anda bisa pergunakan Textbox.
- Anda bisa mengatur ketebalan garis dengan toolbar LINE STYLE.

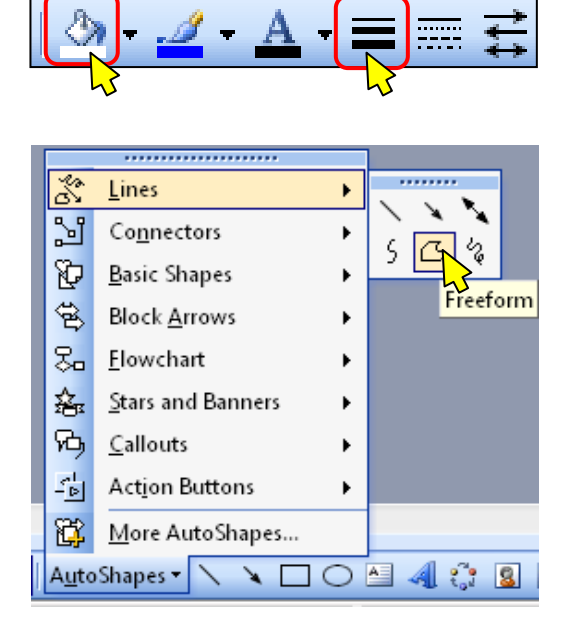

### Step 4. Menggambar Garis Rata-rata

- Pergunakan Toolbar AUTOSHAPES LINES CURVE. Penggunaan garis ini harus dengan hati-hati agar lengkung yang dihasilkan benar-benar akurat. Letakkan awal garis dengan klik area, kemudian tarik menuju titik lengkung. Ketika anda menggeser mouse, garis lengkung akan otomatis mengikuti arah mouse anda. Begitu seterusnya hingga lekungan yang dihasilkan benar-benar akurat.
- Pergunakan LINE COLOR untuk memberi warna garis sesuai dengan kebutuhan gambar..

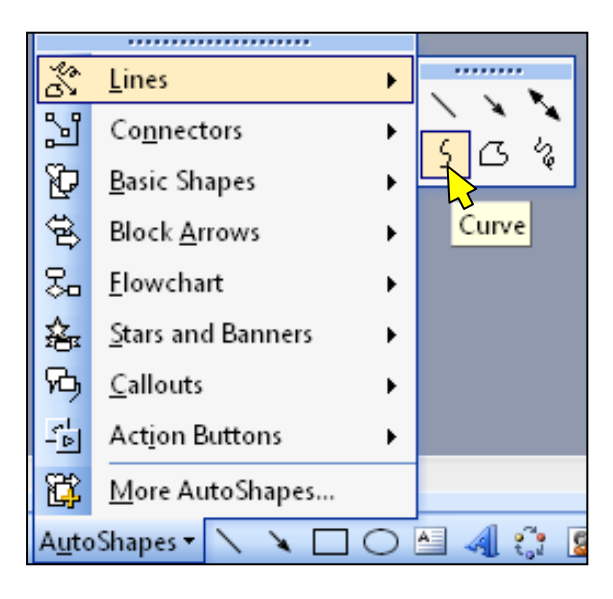

### Step 5. Merapikan Gambar

- Anda bisa menggunakan DRAW ALIGN OR DISTRIBUTE ALIGN MIDDLE/CENTER jika diperlukan untuk membuat beberapa obyek simitris.
- Buatlah Obyek kotak dengan FILL WHITE dan letakkan dilapisan paling bawah dengan Klik Kanan obyek ORDER SEND TO BACK.
- Blok seluruh obyek dan Grup Obyek dengan DRAW GROUP
- Klik kanan obyek, Klik SAVE AS PICTURE untuk mengekspor ke bentuk file graphics (JPEG, PNG, GIF, TIFF)
- Simpan Pekerjaan anda dengan FILE SAVE

Step 6. Hasil Penggambaran

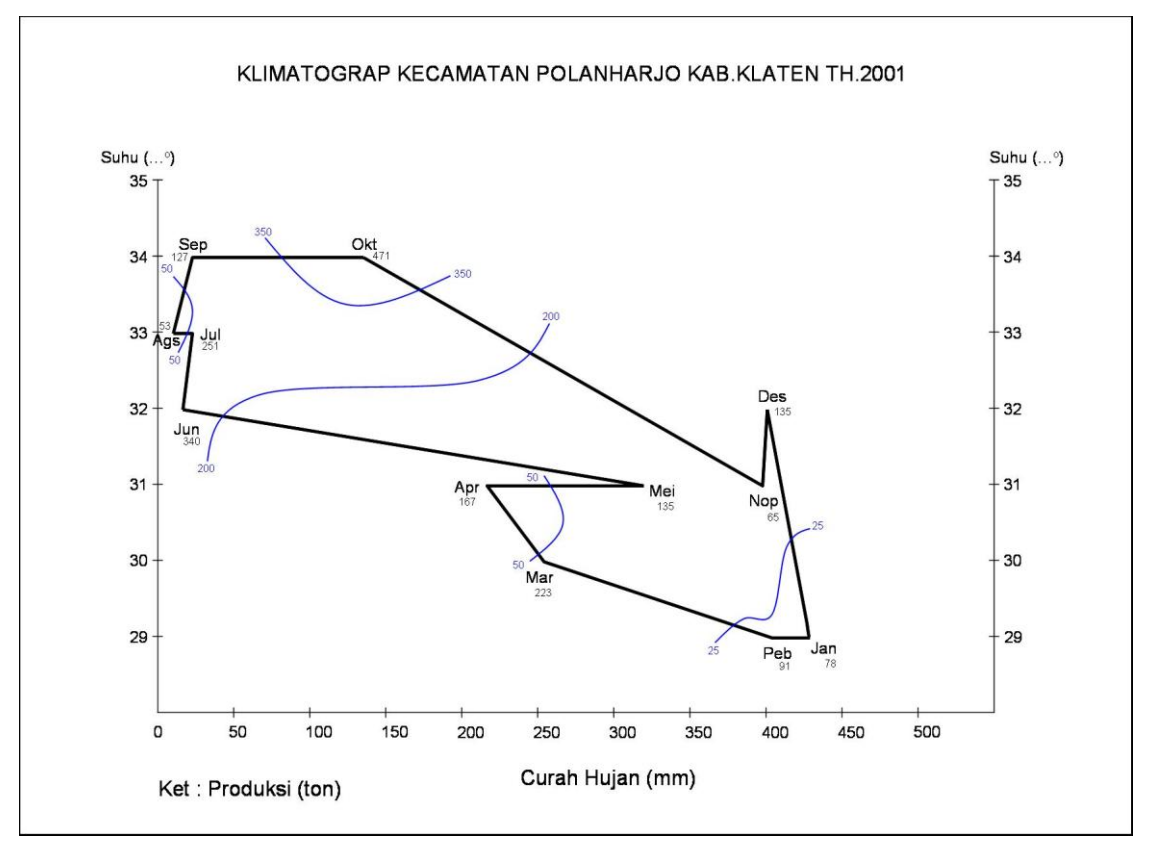